# Guide technique

#### SUPPLEMENT FAMILIAL DE TRAITEMENT

Connexion au portail Arena

http://www.ac-orleans-tours.fr/

Puis cliquez sur « Accès rapide » et «Portail Arena » dans le menu déroulant. Renseignez alors vos identifiants.

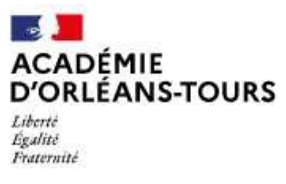

### ac-orleans-tours.fr

Pour accéder au Portail Arena, cliquez sur « Accès rapide » puis sur « portail Arena » Puis renseignez vos identifiants

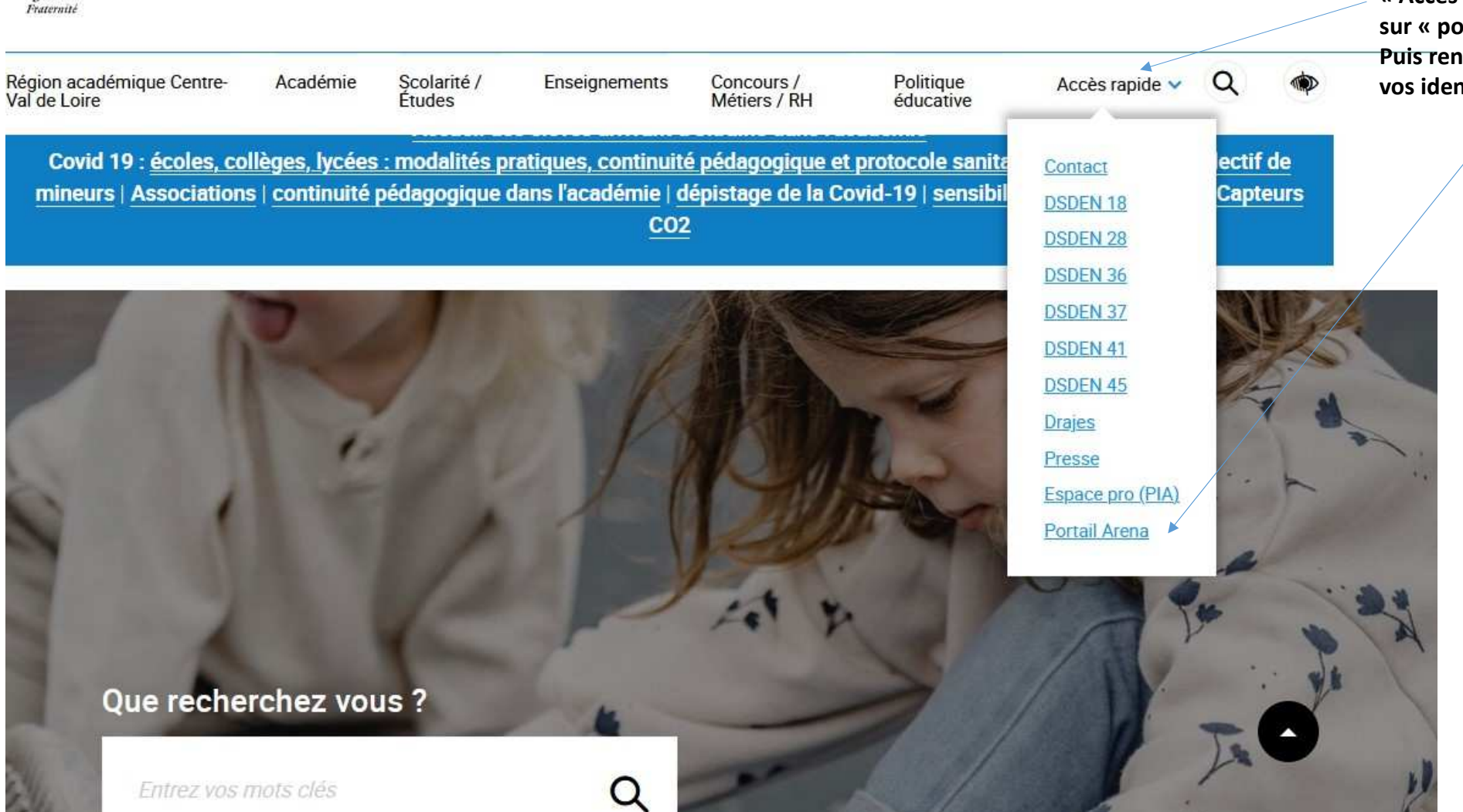

📇 Bienvenue [se déconnecter] En ce moment Actualités Application fermée jusqu'à l'ouverture de la prochaîne campagne. Pour un renvoi téléphonique vers un numéro extérieur , pensez à le précéder d'un zéro Pour accéder à vos applications, suivez le lien correspondant à votre lieu de connexion. Vous êtes... dans un établissement public du 2nd degré (collège, lycée, Erea) connecté depuis le réseau administratif.... dans un établissement public du 2nd degré (collège, lycée, Erea) connecté depuis le réseau pédagogique... dans une école, dans un établissement privé ou agricole, à l'extérieur... Cliquez ici dans un service du rectorat, en DSDEN, circonscription, CIO ou depuis votre domicile avec VPN... S'informer, communiquer, échanger, partager, travailler collaborativement... > 🗅 La communauté académique - 35Ko <

Accueil

ACADÉMIE

Liberté Égalisé Fraternité

Mes applications, mes outils

D'ORLÉANS-TOURS

Ma carrière, ma vie professionnelle

Mon métier, mes ressources professionnelles

Mes infos institutionnelles

Mon rectorat

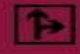

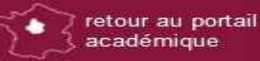

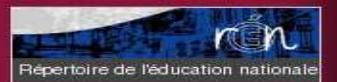

accueil

 $\mathbf{z}$ 

# Accès à l'application

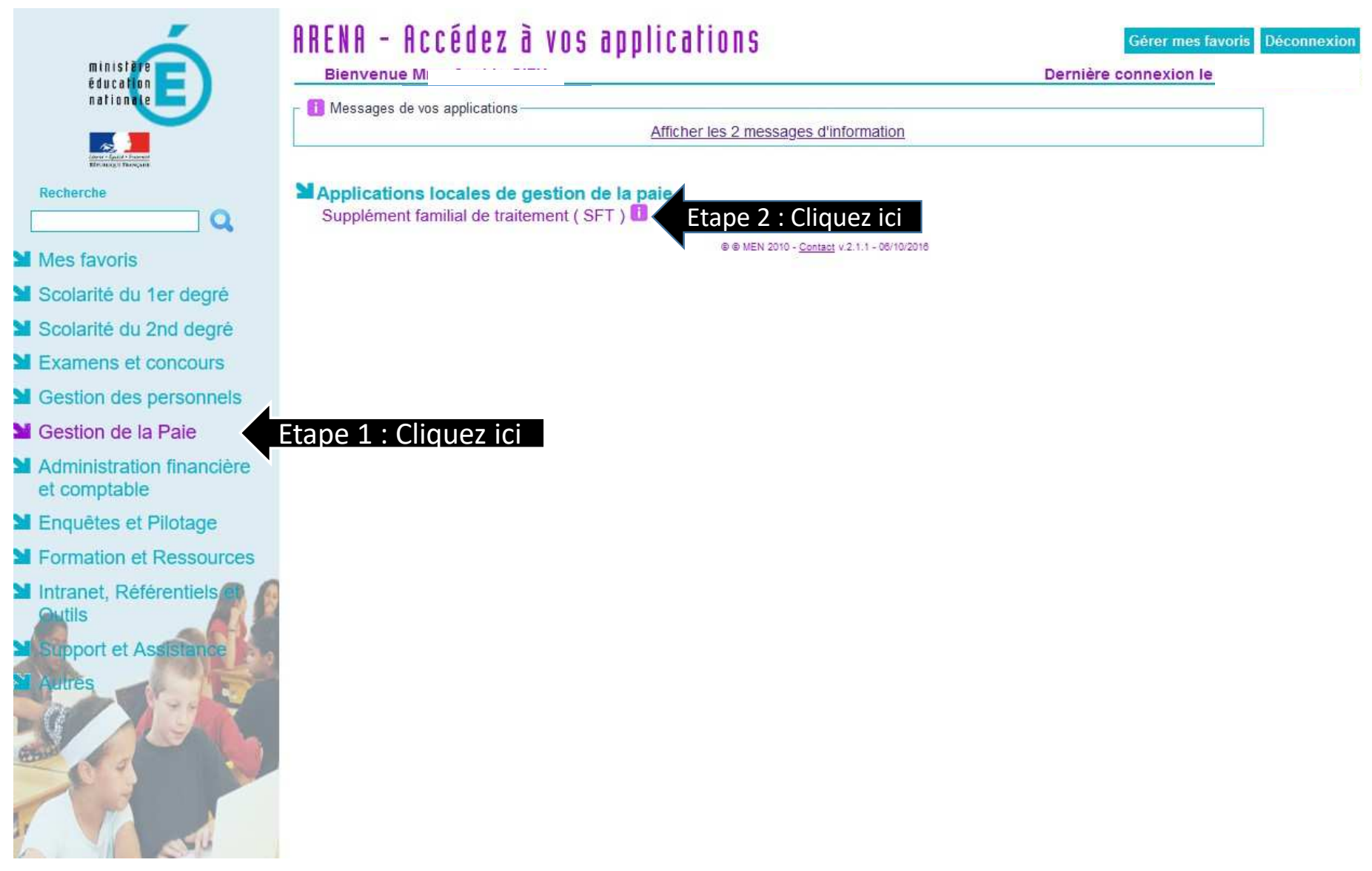

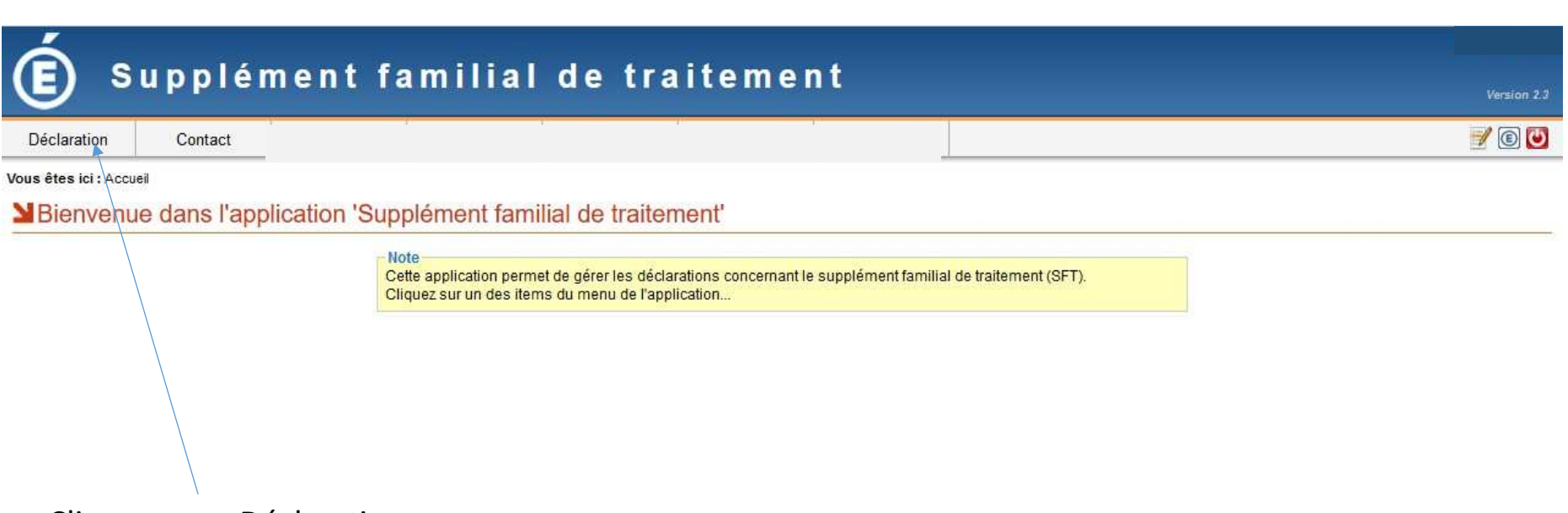

Cliquez sur « Déclaration »

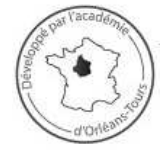

Un problème avec cette application ? Contactez Orléans-Tours Assistance

par téléphone au 0810 000 081 par mél à assistance@ac-orleans-tours.fr par internet directement dans votre Pia

© 2012-2022 - GC - Division des systèmes d'information (DSI) - Rectorat de l'Académie d'Orléans-Tours

#### **Informations administratives**

| <u>Fichier Edition Affichage Historique M</u> arque-pages Qutils ?                                          |                    |
|----------------------------------------------------------------------------------------------------|--------------------|
| (a) Académie d'Orléans-Tours × (b) Supplément familial de trai × +                                          |                    |
| < 🕲 intranet.in.ac-orleans-tours.fr/sft/www/index.php?page=declarer                                         | ☆ ê ♥ <b>^ 4 9</b> |
| 🙆 Les plus visités 🛄 Débuter avec Firefox                                                                   |                    |
| $\boldsymbol{\boldsymbol{\wedge}}$                                                                          |                    |
| E Supplément familial de traitement                                                                         |                    |
| Déclaration Contact                                                                                         | 6                  |
| Effectuer ma déclaration de situation                                                                       | 4                  |
| Déclaration [Dernière mise à jour le 25/01/2016 à 12:06]                                                    | 1                  |
| - Déclarant 🥝                                                                                               |                    |
| Nom Prénom :                                                                                                | Informations pré-  |
| Date de naissance :<br>Courriel : <b>ac-orleans-tours.fr</b>                                                | remplies           |
| - Informations administratives                                                                              | -                  |
| Code administration* : - ? - 💌                                                                              |                    |
| Département* - ? - 💌                                                                                        |                    |
| - Situation familiale 🥥                                                                                     |                    |
| Votre situation <sup>*</sup> :                                                                              |                    |
| - Conjoint (ou ex-conjoint si séparé/divorcé) 🍘                                                             |                    |
| Nom (de naissance) du conjoint*                                                                             |                    |
| Prénom du conjoint" :<br>Percoit il le supplément familial 2*                                               |                    |
| A-t-il une activité professionnelle ?* :      Oui     Oni                                                   |                    |
| Sa profession* :                                                                                            |                    |
| Son employeur (en toutes lettres)":                                                                         |                    |
| - Enfant(s) à charge de moins de 20 ans 🧭                                                                   |                    |
| Degre de parente Nom Prenom Date de naissance Tranche d'age                                                 |                    |
| Ajouter un emant                                                                                            |                    |
| *: les renseignements obligatoires sont indigués par un astérisque                                          |                    |
| (1): A partir de 2 enfants, fournir l'attestation CAF uniquement en cas de 1ère demande ou de modification. |                    |
|                                                                                                    |                    |

#### **Informations administratives**

| Eichier Édition Affichage Historique Mar                                                                                                    | ue-pages <u>Q</u> utils <u>?</u>                                                                                                    |   |   |      |          |     |
|----------------------------------------------------------------------------------------------------|----------------------------------------------------------------------------------------------------|---|---|------|----------|-----|
| 💿 Académie d'Orléans-Tours 🗙 🔞                                                                                                    | iupplément familial de trai × +                                                                                                    |   |   |      |          |     |
| () The intranet.in.ac-orleans-tours.fr/sft/w                                                                                                    | w/index.php?page=declarer C Q Rechercher                                                                                                    | ☆ | ê | 俞    | <b>A</b> | ¢   |
| Les plus visités 	Débuter avec Firefox                                                                                                    |                                                                                                    |   |   |      |          |     |
| 6                                                                                                    |                                                                                                    |   |   |      | e¢       | ile |
| E Suppléme                                                                                                    | nt familial de traitement                                                                                                    |   |   |      | V        |     |
| Déclaration Contact                                                                                                    |                                                                                                    |   |   |      |          | 0   |
| Effectuer ma déclaration de s                                                                                                    | tuation                                                                                                    |   |   | <br> |          | _   |
| Cliquez sur l'aide.<br>Le code<br>Administration<br>apparaissant sur<br>votre dernier<br>bulletin de salaire<br>est à reporter.<br>Indiquez votre<br>département<br><u>d'affectation</u> | Déclaration [Dernière mise à jour le 1901/2010]       Aldo         - Déclarant @       Listitution à renseigner c-dessous sont indivées sur victe builtin de pays:         - Déclarant @       Listitution à renseigner c-dessous sont indivées sur victe builtin de pays:         - Informations - edministration ?       - es 0 - es 0 - es |   |   |      |          |     |

I In nublàma avec cette annlication ? Contactez Orlásne. Toure Accietance

a par l'académie

#### **Situation familiale**

-

| Académie d'Orléans-Tour         | rs × 👘 Supplément familial de trai × +    | -                                                                                                    |                                                                                                    | Contraction of the local division of the local division of the loc |                |                |     |     |     |         |     |
|---------------------------------|-------------------------------------------|----------------------------------------------------------------------------------------------------|----------------------------------------------------------------------------------------------------|----------------------------------------------------------------------------------------------------|----------------|----------------|-----|-----|-----|---------|-----|
| ( ) 🐨 intranet.in.ac-orleans    | -tours.fr/sft/www/index.php?page=declarer |                                                                                                    |                                                                                                    |                                                                                                    |                | C Q Rechercher | ☆ 自 | 0 1 | 1 📣 | ø       | =   |
| 🧕 Les plus visités [] Débuter a | vec Firefox                               |                                                                                                    |                                                                                                    |                                                                                                    |                |                |     |     |     |         |     |
| É Supp                          | lément familial d                         | e traitement                                                                                                    |                                                                                                    |                                                                                                    |                |                |     |     |     | Version | 2.3 |
| Déclaration Contac              | ct                                        |                                                                                                    |                                                                                                    |                                                                                                    |                |                |     |     |     | E       | U   |
| Effectuer ma déclara            | tion de situation                         |                                                                                                    |                                                                                                    |                                                                                                    |                |                |     |     |     | 6       | 4   |
|                                 | - Déclaration (Dernière mise à jour le 19 | /01/2016 à 14:20]                                                                                                    |                                                                                                    |                                                                                                    |                |                | T   |     |     |         |     |
|                                 | - Déclarant 🍘                             |                                                                                                    |                                                                                                    |                                                                                                    |                |                |     |     |     |         |     |
|                                 |                                           | Nom Prénom :                                                                                                    |                                                                                                    |                                                                                                    |                |                |     |     |     |         |     |
|                                 |                                           | Date de haissance :<br>Courriel :                                                                                                    | ac-                                                                                                    | orleans-tours.fr                                                                                                    |                |                |     |     |     |         |     |
|                                 | - Informations administratives 🍘          | Aide                                                                                                    |                                                                                                    |                                                                                                    | 0              |                |     |     |     |         |     |
|                                 | - Situation familiale @                   | Informations concernant le<br>- Renseignez son nom (de na<br>- Si le conjoint perçoit le supplé<br>dans le cas contraire).<br>- Indiquez s'il exerce une activi<br>- Si oui, précisez la profession<br>en toutes lettres pour les sigles<br>dinne ôl | conjoint (ou ex-c<br>issance) puis son<br>nent familial de trait<br>é professionnelle o<br>(en minuscules) pui<br>peu connus). | onjoint) :<br>prénom.<br>ement (SFT), cochez la case 'Ou<br>u non.<br>s le nom de l'employeur (en minu                                                                                                    | f (Non'        |                |     |     |     |         |     |
|                                 | N                                         | om (de naissance) du conjoint* :                                                                                                    |                                                                                                    |                                                                                                    |                |                |     |     |     |         |     |
|                                 |                                           | Prénom du conjoint* :                                                                                                    |                                                                                                    |                                                                                                    |                |                |     |     |     |         |     |
|                                 | Pe                                        | çoit-il le supplément familial ?* : 🧕                                                                                                    | Oui ONon                                                                                                    |                                                                                                    |                |                |     |     |     |         |     |
|                                 | A-1-                                      | Sa profession* :                                                                                                    |                                                                                                    |                                                                                                    |                |                |     |     |     |         |     |
|                                 | So                                        | employeur (en toutes lettres)* :                                                                                                    |                                                                                                    |                                                                                                    |                |                |     |     |     |         |     |
|                                 | - Enfant(s) à charge de moins de 20       | ans 🕢                                                                                                    |                                                                                                    |                                                                                                    |                |                |     |     |     |         |     |
|                                 |                                           | Degré de parenté Nor                                                                                                    | n Prénom                                                                                                    | Date de naissance                                                                                                    | Tranche d'âge  |                |     |     |     |         |     |
|                                 |                                           |                                                                                                    | 6                                                                                                    | Ajouter un enfant                                                                                                    |                |                |     |     |     |         |     |
|                                 | * : les renseignements obligatoires       | sont indiqués par un astérisque                                                                                                    |                                                                                                    |                                                                                                    |                |                |     |     |     |         |     |
|                                 | <sup>(1)</sup> : A partir de 2 enfants.   | fournir l'attestation CAF u                                                                                                    | niquement                                                                                                    | en cas de 1ère den                                                                                                    | nande ou de mo | dification.    |     |     |     |         |     |

a pat l'académile

# **Situation familiale**

| 🗲 🐨 🛛 intranet.    | in.ac-orleans-tours.fr/s | ft/www/index.php?page=declarer                                 |                                               | C Q Rechercher | ☆ 自 ♥ ⋒ ⋪ ♥ Ξ |
|--------------------|--------------------------|----------------------------------------------------------------|-----------------------------------------------|----------------|---------------|
| Les plus visités ( | ] Débuter avec Firefo    | x                                                              |                                               |                |               |
| É s                | upplém                   | ent familial de traiteme                                       | n t                                           |                | Version 2.3   |
| Déclaration        | Contact                  |                                                                |                                               |                | © 🕑           |
| Effectuer ma       | déclaration d            | e situation                                                    |                                               |                | <b>4</b>      |
|                    |                          | Déclaration [Demière mise à jour le 19/01/2016 à 14:20]        |                                               |                |               |
|                    |                          | - Déclarant 🍘                                                  |                                               |                |               |
|                    |                          | Nom Prénom :                                                   |                                               |                |               |
|                    |                          | Date de naissance :                                            | ac orloans tours fr                           |                |               |
|                    |                          | - Informations administratives                                 | ac-oneana-wura.n                              |                |               |
|                    |                          | Code administratives                                           | 111 V PERSONNELS ENSEIG DE LETTRES MODERNES   |                |               |
|                    |                          | Département* :                                                 | 045 🗾 Loiret                                  |                |               |
|                    |                          | - Situation familiale                                          |                                               |                |               |
|                    |                          | Votre situation" :                                             | En couple     Séparé/divorcé     Parent isolé |                |               |
|                    |                          | - Conjoint (ou ex-conjoint si séparé/divorcé) 🍘                |                                               |                |               |
|                    |                          | Nom (de naissance) du conjoint <sup>*</sup> :                  | nom-conjoint                                  |                |               |
|                    |                          | Prénom du conjoint* :                                          | prenom-conjoint                               |                |               |
|                    |                          | Perçoit-il le supplément familial ?* :                         | Oui     Non                                   |                |               |
|                    |                          | A-t-il une activité professionnelle ?                          | Oui     On                                    |                |               |
|                    |                          | Sa profession .<br>San employeur (en toutes lettres)* :        | employeur-conjoint                            |                |               |
|                    |                          |                                                                | on poyour conjoint                            |                |               |
|                    |                          | -Enfant(s) à charge de moins de 20 ans 🧭                       |                                               |                |               |
|                    |                          | Degre de parente                                               | Nom Prenom Date de naissance Ira              | anche d'age    |               |
|                    |                          |                                                                | Ajouter un enfant                             |                |               |
|                    |                          | * les resseignements obligatoires pont indiqués par un aptérie | aua                                           |                |               |
|                    |                          | tes renseignements obligatoires sont inuiques par un asteris   | dne                                           |                |               |

Un problème avec cette application ? Contactez Orléans-Tours Assistance

and and a state

### Enfants à charge

| <u>Fichier</u> Éditio <u>n</u> <u>Affichage</u> <u>H</u> istorique <u>M</u> arque-pages <u>O</u> utils <u>?</u>                                                                                                    |                                                                                            |                                                       |                      |                   |   |       |                |
|----------------------------------------------------------------------------------------------------|--------------------------------------------------------------------------------------------|-------------------------------------------------------|----------------------|-------------------|---|-------|----------------|
| Académie d'Orléans-Tours ×  Supplément familial de trai × +                                                                                                    |                                                                                            |                                                       |                      |                   |   |       |                |
| ( ) The second second s |                                                                                            |                                                       |                      | C Q Rechercher    |   | ☆ 🖻 💟 | ^ <b>∕ 9</b> ≡ |
| 🙆 Les plus visités 🗌 Débuter avec Firefox                                                                                                    |                                                                                            |                                                       |                      |                   |   |       |                |
|                                                                                                    |                                                                                            |                                                       |                      |                   |   |       |                |
| Supplement familial de tr                                                                                                    | altement                                                                                   |                                                       |                      |                   |   |       |                |
| Déclaration Contact                                                                                                    |                                                                                            |                                                       |                      |                   |   |       | ۲              |
| Effectuer ma déclaration de situation                                                                                                    |                                                                                            |                                                       |                      |                   |   |       | 4              |
| − Déclaration IDemière mise à jour le 19/01/2016 à 1                                                                                                    | 4:201                                                                                      |                                                       |                      |                   |   |       |                |
| - Déclarant 🍘 -                                                                                                    |                                                                                            |                                                       |                      |                   |   |       |                |
|                                                                                                    | Nom Prénom :                                                                               |                                                       |                      |                   |   |       |                |
|                                                                                                    | Date de naissance :<br>Courriel :                                                          | )ac-orleans-tours.fr                                  |                      |                   |   |       |                |
| - Informations administratives 🕢                                                                                                    |                                                                                            |                                                       |                      |                   |   |       |                |
|                                                                                                    | Code administration* : 111 💌                                                               | PERSONNELS ENSEIG. DE LE                              | TTRES MODERNES       |                   |   |       |                |
|                                                                                                    | Département* : 045                                                                         | Loiret                                                |                      |                   |   |       |                |
| - Situation familiale 🕢                                                                                                    |                                                                                            |                                                       |                      |                   |   |       |                |
|                                                                                                    | Aide                                                                                       | samula (11 b'énaré/duoraé)                            |                      |                   |   |       |                |
| - Conjoint (ou ex-conjoint si separe/divorce) (                                                                                                    | Déclarez tous vos enfants à charge<br>- précisez son degré de parenté ave                  | (moins de 20 ans) et pour chacun o<br>c vous,         | reux :               |                   |   |       |                |
| voin (ue n                                                                                                    | <ul> <li>sa date de naissance sous la forme</li> <li>puis validez votre saisie.</li> </ul> | e jour/mois/année,                                    |                      |                   |   |       |                |
| Perçoit-il le                                                                                                    | Statut du supplément familial de traite                                                    | ment (SFT) en fonction de la tranct                   | e d'âge :            |                   |   |       |                |
| A-t-il une act                                                                                                    | - moins de 16 ans : SFT perçu sans :<br>de 16 à 20 ans : SFT perçu après e                 | justificatif<br>envoi d'un certificat de scolarité au | bureau de gestion    |                   |   |       |                |
| Son employ                                                                                                    | - plus de 20 ans : pas de SFI                                                              | PDE at la requesta                                    |                      |                   |   |       |                |
| -Enfant(s) à charge de moins de 20 ans 🕢                                                                                                    | vous devez telecharger le document                                                         | rbi etie reinoydi a                                   |                      | 24                | < |       |                |
| Degré de parenté                                                                                                    | Nom                                                                                        | Prénom                                                | Date de naissance    | Tranche d'âge     |   |       |                |
| + Fils, fille                                                                                                    | Nom de l'enfant                                                                            | Prénom de l'enfant                                    | 25 - / 01 - / 2016 - | Valider 😣 Annuler |   |       |                |

\*: les renseignements obligatoires sont indiqués par un astérisque (1) : A partir de 2 enfants, fournir l'attestation CAF uniquement en cas de 1ère demande ou de modification.

# Enfants à charge

| <u>Eichier Édition Affichage H</u> istoriqu | ie <u>M</u> arque-pages <u>O</u> utils <u>?</u>                                                                                                    |            |                              | _             |               |                             |                               |        |            |   |   | 1        |        | - 23   |
|---------------------------------------------|----------------------------------------------------------------------------------------------------|------------|------------------------------|---------------|---------------|-----------------------------|-------------------------------|--------|------------|---|---|----------|--------|--------|
| 🌀 Académie d'Orléans-Tours 🕨                | 🕥 🝈 Supplément familial de trai 🗙 🕂                                                                                                    |            |                              |               |               |                             |                               |        |            |   |   |          |        |        |
| () Intranet.in.ac-orleans-tours             |                                                                                                    |            |                              |               |               |                             | G                             | Q      | Rechercher | ☆ | Ê | <u>ہ</u> | a 9    | ) =    |
| Les plus visités []] Débuter avec Fin       | refox                                                                                                    |            |                              |               |               |                             |                               |        |            |   |   |          |        |        |
| ~                                           |                                                                                                    |            |                              |               |               |                             |                               |        |            |   |   |          |        |        |
| E Supplé                                    | ment familial de                                                                                                    | tr         | aiteme                       | nt            |               |                             |                               |        |            |   |   |          | Versio | on 2.3 |
| Déclaration Contact                         |                                                                                                    |            |                              |               |               |                             |                               |        |            |   |   |          | E      | ) 🙂    |
| Effectuer ma déclaration                    | de situation                                                                                                    |            |                              |               |               |                             |                               |        |            |   |   |          |        |        |
|                                             | - Déclaration (Dernière mise à jour le 19/01)                                                                                                    | 2016 à 1   | 4:20]                        |               |               |                             |                               |        |            | 1 |   |          |        |        |
|                                             | - Déclarant 🎯                                                                                                    |            |                              |               |               |                             |                               |        |            |   |   |          |        |        |
|                                             |                                                                                                    |            | Nom Prénon                   | 1:            |               |                             |                               |        |            |   |   |          |        |        |
|                                             |                                                                                                    |            | Date de naissance<br>Courrie | 91<br> :      | IC            | orleans-tours.fr            |                               |        |            |   |   |          |        |        |
|                                             | - Informations administratives 🚱                                                                                                    |            |                              |               |               |                             |                               |        |            |   |   |          |        |        |
|                                             |                                                                                                    |            | Code administration          | : 111         | - PERSON      | INELS ENSEIG. DE LETTRES MO | DERNES                        |        |            |   |   |          |        |        |
|                                             |                                                                                                    |            | Département                  | : 045         | ▼ Loiret      |                             |                               |        |            |   |   |          |        |        |
|                                             | - Situation familiale 🍘                                                                                                    |            |                              |               |               |                             |                               |        |            |   |   |          |        |        |
|                                             |                                                                                                    |            | Votre situation              | ": 🔍 Ei       | n couple      | Séparé/divorcé 💿 Pare       | ent isolé                     |        |            |   |   |          |        |        |
|                                             | - Conjoint (ou ex-conjoint si séparé/dive                                                                                                    | orcé) 🍘    |                              |               |               |                             |                               |        |            |   |   |          |        |        |
|                                             | Nom                                                                                                    | (de nai    | ssance) du conjoint          | NOM           | -CONJOINT     |                             |                               |        |            |   |   |          |        |        |
|                                             | Perco                                                                                                    | it-il le s | upplément familial ?         | *:            | ui © Non      |                             |                               |        |            |   |   |          |        |        |
|                                             | A-t-il ur                                                                                                    | ne activ   | ité professionnelle ?        | *: <u></u> 00 | ui 💿 Non      |                             |                               |        |            |   |   |          |        |        |
|                                             | 0.00                                                                                                    |            | Sa profession                | *: Profe      | ssion-conjoin | t<br>•                      |                               |        |            |   |   |          |        |        |
|                                             |                                                                                                    | npioyet    | in (en toutes lettres)       | . Emp         | oyeur-conjoin | <u>k</u>                    |                               |        |            |   |   |          |        |        |
| Ajoutez les                                 | -Entant(s) a charge de moins de 20 an                                                                                                    |            | egré de parenté              | Nom           | Prénom        | Date de naissance           | Tranche d'âge                 | 4      |            | • |   |          |        |        |
| entants.                                    |                                                                                                    | 1          | Fils, fille                  | Nom           | Prenom        | 17/05/1997                  | de 16 à 20 ans <sup>(1)</sup> | 0      | A          |   |   |          |        |        |
| La tranche d'age                            |                                                                                                    |            |                              | enfant        | enfant        | 0                           | 10                            |        |            |   |   |          |        |        |
| aecoule                                     | •                                                                                                    |            |                              |               |               | Ajouter un enfant           |                               |        |            |   |   |          |        |        |
| automatiquemen                              | t les resseignements obligatoires                                                                                                    | eant in    | diquás par un ast            | órieque       |               |                             |                               |        |            |   |   |          |        |        |
|                                             | (1) A set of a local state of the local state of the local state of th | Sont II    | uques par un asu             | CAF           |               |                             |                               | 110    | 24-122     |   |   |          |        |        |
| lidissalice                                 | A partir de 2 enfants, f                                                                                                    | ourni      | r l attestation              | CAF UI        | niquemer      | it en cas de Tere de        | mande ou de mod               | lifica | tion.      |   |   |          |        |        |

# Enfants à charge

| <u>Fichier</u> Éditio <u>n</u> | <u>A</u> ffichage <u>H</u> istorique <u>I</u> | <u>Aarque-pages Outils ?</u>                      |                           |                            |                                                                                                    |                                          |                    |             |          |         |                |                |      |
|--------------------------------|-----------------------------------------------|---------------------------------------------------|---------------------------|----------------------------|----------------------------------------------------------------------------------------------------|------------------------------------------|--------------------|-------------|----------|---------|----------------|----------------|------|
| C Académie                     | d'Orléans-Tours 🗙                             | Supplément familial de trai × +                   |                           |                            |                                                                                                    |                                          |                    |             |          |         |                |                |      |
| 🗲 🎯 🛙 intrane                  | et.in.ac-orleans-tours.fr/sf                  | t/www/index.php?page=declarer                     |                           |                            |                                                                                                    |                                          | C                  | Rechercher  | <br>☆    | é C     |                | 1              | 9 E  |
| Les plus visités               | []] Débuter avec Firefox                      |                                                   |                           |                            |                                                                                                    |                                          |                    |             |          |         |                |                |      |
| á                              |                                               |                                                   |                           |                            |                                                                                                    |                                          |                    |             |          |         |                |                |      |
| E s                            | Supplém                                       | ent familial de f                                 | traiteme                  | nt                         |                                                                                                    |                                          |                    |             |          |         |                | Ver            |      |
| Déclaration                    | Contact                                       |                                                   |                           |                            |                                                                                                    |                                          |                    |             |          |         |                | (              | © 🗿  |
| Effectuor                      | a déclaration de                              | situation                                         |                           |                            |                                                                                                    |                                          |                    |             |          |         |                |                | 4    |
| Lifectuel in                   | a declaration de                              |                                                   |                           |                            |                                                                                                    |                                          |                    |             |          |         |                |                |      |
|                                |                                               | — Déclaration [Dernière mise à jour le 19/01/2016 | i à 14:20]                |                            |                                                                                                    |                                          |                    |             |          |         |                |                |      |
|                                |                                               | - Déclarant 🕜 -                                   | 91 B. S.                  |                            |                                                                                                    |                                          |                    |             |          |         |                |                |      |
|                                |                                               |                                                   | Nom Prénon                | 1:                         |                                                                                                    |                                          |                    |             |          |         |                |                |      |
|                                |                                               |                                                   | Courrie                   | 1:                         | IC                                                                                                    | -orleans-tours.fr                        |                    |             |          |         |                |                |      |
|                                |                                               | - Informations administratives @                  |                           |                            |                                                                                                    |                                          |                    |             |          |         |                |                |      |
|                                |                                               |                                                   | Code administration       | •: 111 •                   | PERSON                                                                                                    | NELS ENSEIG. DE LETTRES MO               | DERNES             |             |          |         |                |                |      |
|                                |                                               |                                                   | Département               | : 045                      | - Loiret                                                                                                    |                                          |                    |             |          |         |                |                |      |
|                                |                                               | - Situation familiale 🥹                           |                           |                            |                                                                                                    |                                          |                    |             |          |         |                |                |      |
|                                |                                               |                                                   | Votre situation           | *: 🖲 En                    | couple                                                                                                    | Séparé/divorcé                           | nt isolé           |             |          |         |                |                |      |
|                                |                                               | - Conjoint (ou ex-conjoint si séparé/divorcé)     | ) 🕜                       |                            |                                                                                                    |                                          |                    |             |          |         |                |                |      |
|                                |                                               | Nom (de                                           | naissance) du conjoint    | * : NOM-0                  | CONJOINT                                                                                                    |                                          |                    |             |          |         |                |                |      |
|                                |                                               |                                                   | Prénom du conjoint        | : Prenor                   | m-Conjoint                                                                                                    |                                          |                    |             |          |         |                |                |      |
|                                |                                               | Perçoit-il le                                     | e supplément familial ?   | *: 🖲 Ou                    | i 🔘 Non                                                                                                    |                                          |                    |             |          |         |                |                |      |
|                                |                                               | A-t-il une ad                                     | ctivité professionnelle ? | ": 🔍 Ou                    | i © Non                                                                                                    |                                          |                    |             | <u>E</u> | nfants  | <u>de 1</u>    | <u>jà 20</u>   | 1    |
|                                |                                               |                                                   | Sa profession             | Profes                     | sion-conjoin                                                                                                    | t                                        |                    |             | а        | ns :    |                |                |      |
|                                |                                               | Son emplo                                         | iyeur (en toutes lettres) | Emplo                      | yeur-conjoin                                                                                                    |                                          | 12                 |             | T        | élécha  | rgez l         | a pièc         | ce   |
|                                |                                               | - Enfant(s) à charge de moins de 20 ans 🚱         |                           |                            |                                                                                                    |                                          |                    |             | <br>     | uctific |                |                |      |
|                                |                                               |                                                   | Degré de parenté          | Nom                        | Prénom                                                                                                    | Date de naissance                        | Tranche d'âge      |             | 1        |         | ilive,<br>malá | +~~            |      |
|                                |                                               | 1                                                 | Fils, fille               | enfant                     | enfant                                                                                                    | 17/05/1997                               | de 16 à 20 ans (1) |             | <br>→ -  | La co   | imple          | ter            |      |
|                                |                                               |                                                   |                           |                            |                                                                                                    | Ajouter un enfant                        |                    |             | -        | iusti   | ficatif        | ,<br>S         |      |
|                                |                                               |                                                   |                           |                            |                                                                                                    |                                          |                    |             |          | men     | tionn          | és sur         | · le |
|                                |                                               | : les renseignements obligatoires son             | it indiqués par un ast    | érisque                    |                                                                                                    |                                          |                    |             |          | form    | ulair          | 20 001<br>2 do | ie.  |
|                                |                                               | (1) A partir de 2 enfants, four                   | nir l'attestation         | CAF un                     | iquemer                                                                                                    | nt en cas de 1ère de                     | mande ou de mo     | dification. |          | ارانا   | uratio         | n dec          |      |
|                                |                                               |                                                   |                           | 1997 - 1997<br>1997 - 1997 | and the second second second second second second second second second second second second second second second | 12-221-12-22-22-22-22-22-22-22-22-22-22- |                    |             |          | ueci    |                | nues           |      |
|                                |                                               |                                                   |                           |                            |                                                                                                    |                                          |                    |             |          | enfa    | nts de         | + ae           | 16   |
|                                |                                               |                                                   |                           |                            |                                                                                                    |                                          |                    |             |          | ans.    |                |                |      |

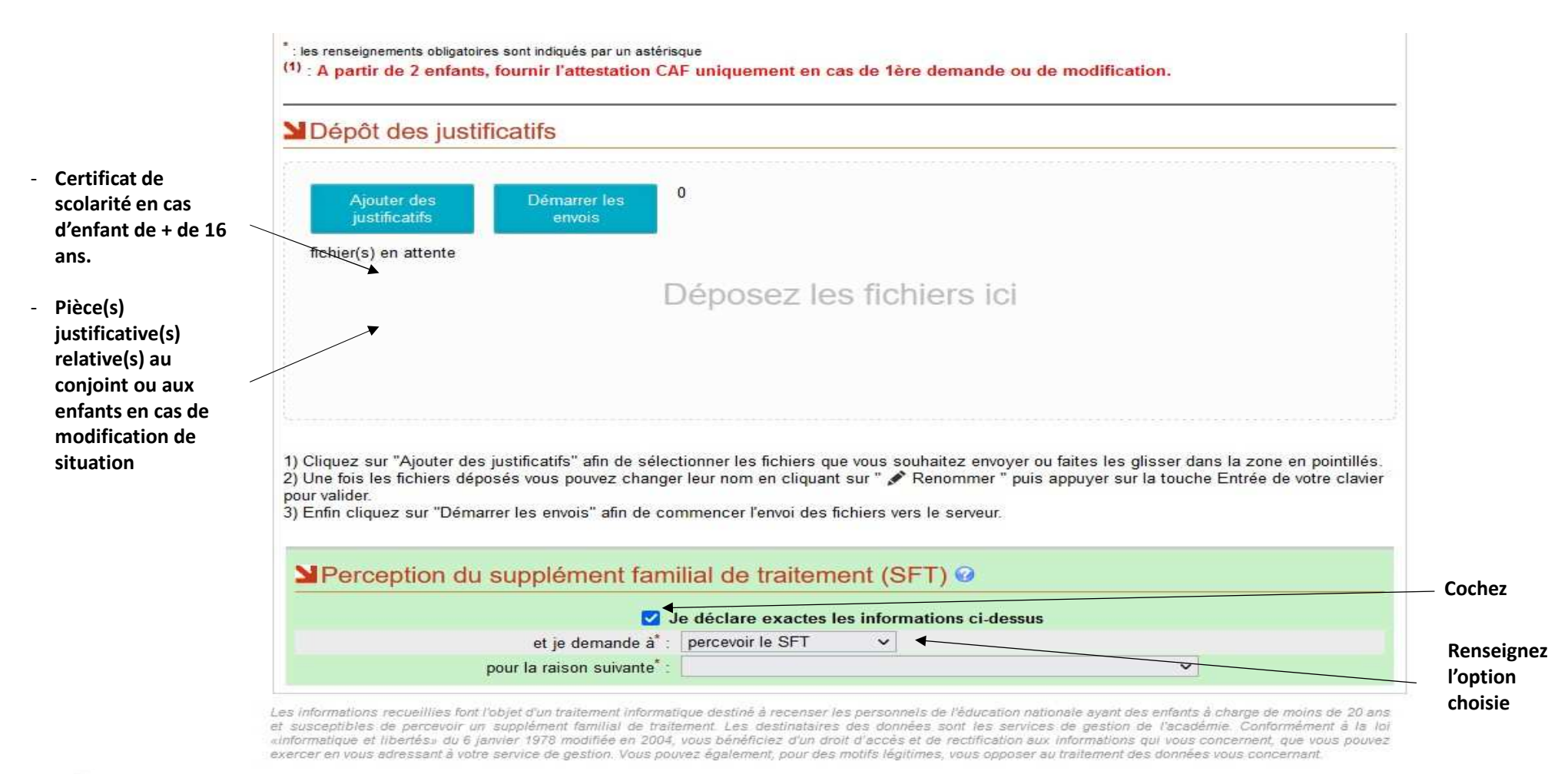

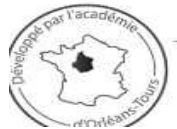

Un problème avec cette application ? Contactez Orléans-Tours Assistance

par téléphone au 0810 000 081 par mél à assistance@ac-orleans-tours.fr par internet directement dans votre Pia

\* : les renseignements obligatoires sont indiqués par un astérisque

| Dépôt des justificatifs                                                                                                    |                                                                                                    |                       |
|----------------------------------------------------------------------------------------------------|----------------------------------------------------------------------------------------------------|-----------------------|
| Ajouter des Démarrer<br>justificatifs envois                                                                                                    | les                                                                                                    |                       |
| fichier(s) en attente                                                                                                    |                                                                                                    |                       |
|                                                                                                    | Déposez les fichiers ici                                                                                                    |                       |
|                                                                                                    |                                                                                                    |                       |
|                                                                                                    |                                                                                                    |                       |
| 1) Cliquez sur "Ajouter des justificatifs" afi<br>2) Une fois les fichiers déposés vous pouv<br>pour valider.<br>3) Enfin cliquez sur "Démarrer les envois" | n de sélectionner les fichiers que vous souhaitez envoyer ou faites les glisser dans la zone en pointillés.<br>ez changer leur nom en cliquant sur " 🖍 Renommer " puis appuyer sur la touche Entrée de votre clavier<br>afin de commencer l'envoi des fichiers vers le serveur. |                       |
| Perception du suppléme                                                                                                    | ent familial de traitement (SFT) 🥝                                                                                                    | Cette demande sera    |
|                                                                                                    | ✓ Je déclare exactes les informations ci-dessus                                                                                                    | transmise             |
| et je den                                                                                                    | nande å <sup>*</sup> : percevoir le SFT V                                                                                                    | bureau qui gère votre |
| pour la raison s                                                                                                    | uivante <sup>*</sup> : je ne le percevais pas et je souhaite le percevoir maintenant                                                                                                    | SFT.                  |
|                                                                                                    | Senregistrer                                                                                                    |                       |

Les informations recueillies font l'objet d'un traitement informatique destiné à recenser les personnels de l'éducation nationale ayant des enfants à charge de moins de 20 ans et susceptibles de percevoir un supplément familial de traitement. Les destinataires des données sont les services de gestion de l'acedémie. Conformément à la loi «informatique et libertés» du 6 janvier 1978 modifiée en 2004, vous bénéficiez d'un droit d'aceès et de rectification aux informations qui vous concernent, que vous pouvez exercer en vous adressant à votre service de gestion. Vous pouvez également, pour des motifs légitimes, vous opposer au traitement des données vous concernant.

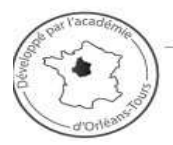

Un problème avec cette application ? Contactez Orléans-Tours Assistance

par téléphone au 0810 000 081 par mél à assistance@ac-orleans-tours.fr par internet directement dans votre Pia